# LCD Ekran Kullanımı

Lcd ekrana yazı yazdırma çalışması yapacağız.

## Gerekli Malzemeler:

- Bilgisayar
- Arduino UNO
- Breadboard
- USB kablo
- mBlock 3 programi
- Jumper kablolar
- 16X2 LCD Ekran

#### Devre Şeması:

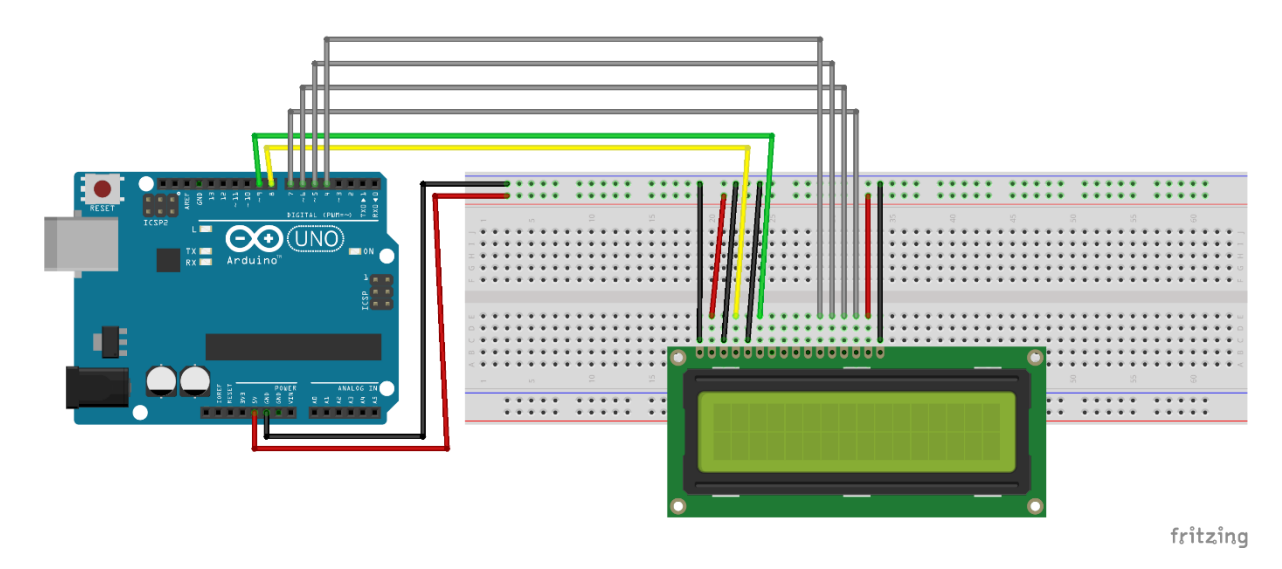

### Uygulama:

- Mblock programı çalıştıralım.
- Usb kablo ile Arduino Uno kartımızı bilgisayarımızla haberleştirelim. Bu haberleşme için yapmamız gerekenler sırasıyla:
  - **1. Adım**: Usb kablo ile Arduino Uno kartımızı bağlantılarını sağlayalım.

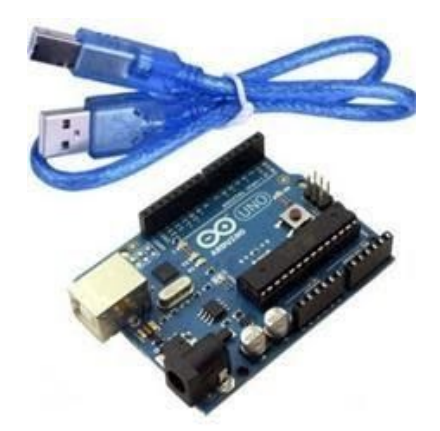

2. Adım: mBlock programı çalıştırdıktan sonra menü bölümünden "Kartlar / Arduino Uno" seçeneğini seçili hale getirelim.

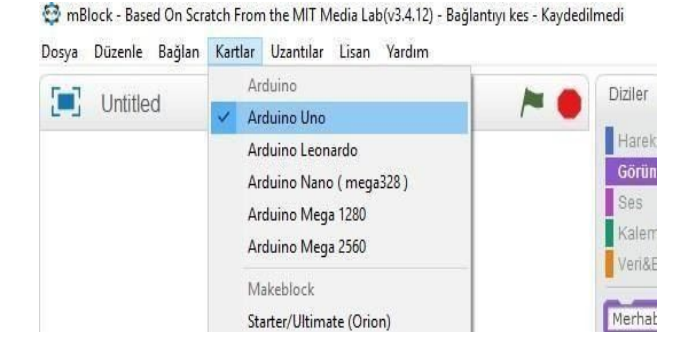

**3. Adım**: Kart seçimini yaptıktan sonra yine menüler bölümünde "Bağlan / Seri Port / COM3 " bu adımları takip ederek çıkan seçeneği seçili hale getirelim.

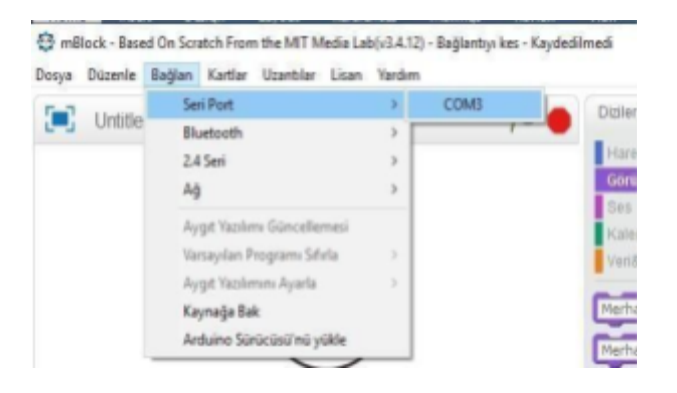

**4. Adım**: Arduino Kart'ın pinlerindeki enerjiyi boşaltmak için menüler bölümünde "Bağlan / Aygıt Yazılımı Güncellemesi" adımlarını uygulayalım.

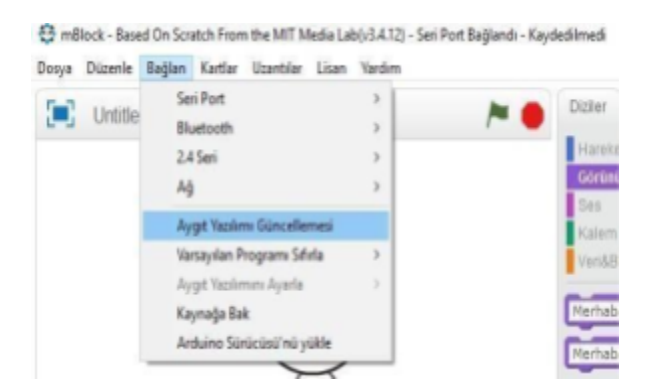

Çalışmamızın blok kodlarını yazalım:

- Lcd ekran kullanımı için mBlock programımıza uzantı eklememiz gerekiyor.
- **1.** Adım: Uzantılar/Uzantıları Yönet

mBlock - Based On Scratch From the MIT Media Lab(v3.4.12) - Bağlantıyı kes - Kaydedilmedi Dosya Düzenle Bağlan Kartlar Uzantılar Lisan Yardım

| T-1 Hattle d | Uzantıları Yönet                               | Ctrl+Shift+T |
|--------------|------------------------------------------------|--------------|
|              | Uzantıları Eski haline Getir<br>Zulayı Temizle |              |
|              | Smart Servo Tools                              | >            |

2. Adım: Ara kutucuğuna LCD yazalım ve Ekranda seçili olan uzantıyı indirelim.

| 😂 mBlock - Based On Scratch From the MIT Media Lab(v3.4.12) - B<br>Dosya Düzenle Bağlan Kartlar Uzantılar Lisan Yardım | lağlantıyı kes - Ka                    | ydedilmedi        |                                                      |                                |                                                      |
|----------------------------------------------------------------------------------------------------|----------------------------------------|-------------------|------------------------------------------------------|--------------------------------|------------------------------------------------------|
| Untitled                                                                                                    | 1                                      | Dizil             | er Kılıklar                                          | Sesler                         | $\mathbf{T} \leftarrow \mathbf{X} \times \mathbf{X}$ |
|                                                                                                    | 1                                      | Hai<br>Göi<br>Se: | reket<br>rünüm<br>s                                  | Olaylar<br>Kontrol<br>Algilama |                                                      |
|                                                                                                    |                                        |                   | Uzant                                                | lları Yönet                    | ×                                                    |
|                                                                                                    | Kullanılabilir                         | Kurulmuş          |                                                      | Ara LCD                        |                                                      |
|                                                                                                    | LCD1602IIC<br>Beforefly<br>1.0.1       |                   | LCD1602 with<br>Daha Fazla Bilj                      | IIC interface<br>i             | İndir                                                |
|                                                                                                    | LCD with I2C in<br>Beforefly<br>1.0.1  | nterface          | Using LCD 160<br>with I2C interfe<br>Daha Fazla Bilg | 2 and 2004<br>ace in mBloc     | Indir                                                |
|                                                                                                    | LCD<br>Heine Ravnholt<br>1.107         |                   | An LCD 1602 I<br>Arduino<br>Daha Fazla Bilj          | Extension for                  | Indir                                                |
|                                                                                                    | Controleur LCI<br>Paul Coiffier<br>1.3 | D                 | Controler un si<br>LCD<br>Daha Fazla Bilj            | nield afficheur<br>ii          | Indir                                                |

#### **3.** Adım: Robotlar/LCD

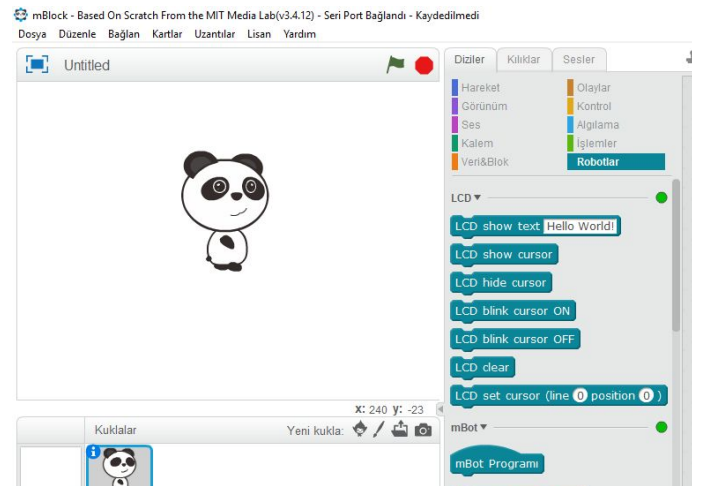

LCD ekranda yazı görünmesini sağlayacak kodları yazalım.

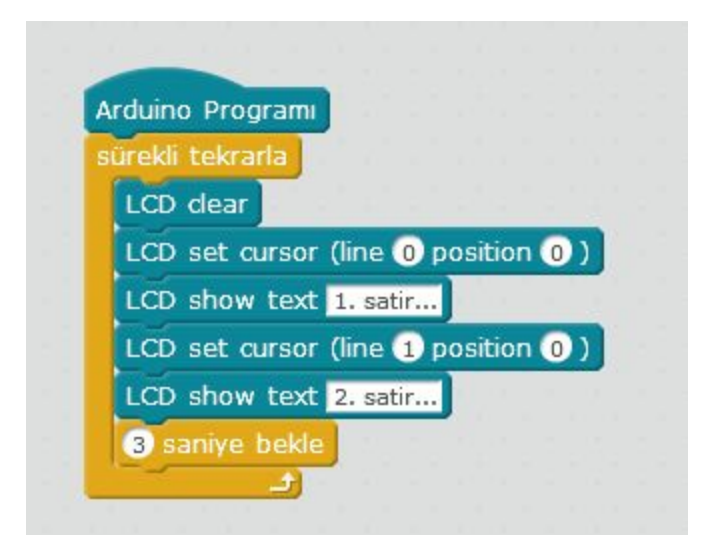

•

٠

Arduino Programı bloğuna sağ tıklandığında açılacak pencereden Arduino'ya yükleye tıkladığımızda kodlarımız kartımıza yüklenmiş olacak ve ekranımızda yazılar görünecektir.

| rduino F  | Arduino'ya yükle           |
|-----------|----------------------------|
| ürekli te | kopyasını çıkart           |
| LCD cle   | sil                        |
| LCD se    | )                          |
| LCD show  |                            |
| LCD set   | cursor (line 1 position 0) |
| LCD show  | w text 2. satir            |